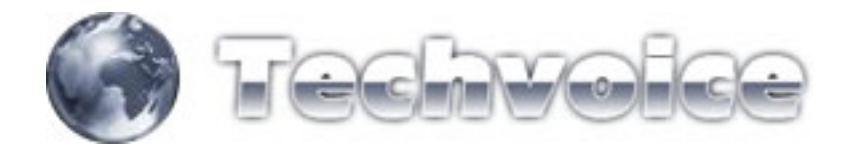

## Web-proxy (usar somente quando o Mikrotik estiver em PC)

## Acesse o menu IP, WEB-PROXY

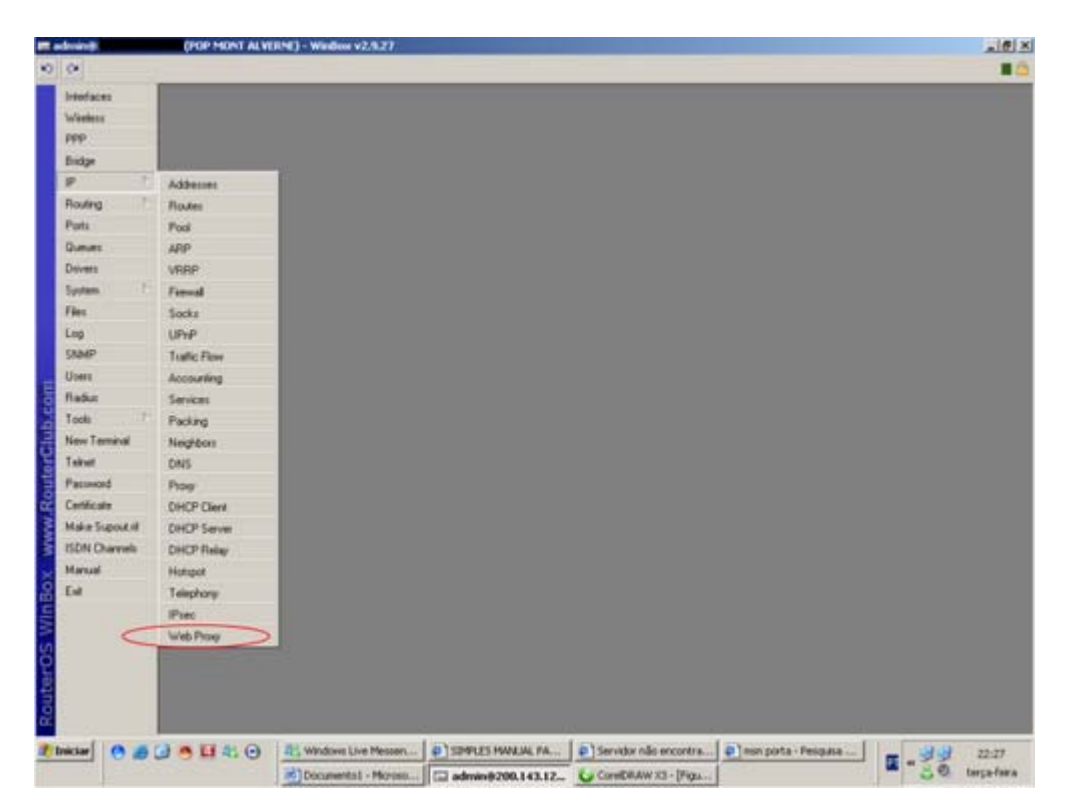

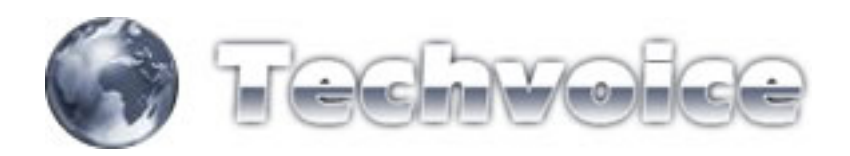

Clique no botão "SETTINGS"

| 0                                                                                                    |                                         |                                      |                                                                                                    |                                                                                                    |                                                                                                    |         |
|----------------------------------------------------------------------------------------------------|-----------------------------------------|--------------------------------------|----------------------------------------------------------------------------------------------------|----------------------------------------------------------------------------------------------------|----------------------------------------------------------------------------------------------------|---------|
| Interfaces                                                                                                    | Web Prose                               |                                      |                                                                                                    |                                                                                                    |                                                                                                    |         |
| 1.1.1                                                                                                    | Concession in the local division of the |                                      |                                                                                                    |                                                                                                    |                                                                                                    |         |
| or sense to                                                                                                    | Access Cache De                         | Hect.                                |                                                                                                    |                                                                                                    |                                                                                                    |         |
| PPP:                                                                                                    |                                         | C Satirus                            |                                                                                                    |                                                                                                    |                                                                                                    |         |
| Endpe                                                                                                    | Stated and Armed Social                 |                                      | in line                                                                                                    | These II                                                                                                    |                                                                                                    |         |
|                                                                                                    | SHC Address                             | Dit Addens Di                        | it must conc.                                                                                                    | Action                                                                                                    |                                                                                                    |         |
| -                                                                                                    | 10 00000                                | 20020                                | ebin com                                                                                                    | derg                                                                                                    |                                                                                                    |         |
| Routing                                                                                                    | 000000                                  | 00000                                | shike com                                                                                                    | dana                                                                                                    |                                                                                                    |         |
| Parts                                                                                                    | 0.00.045                                | 00000                                | attent com                                                                                                    | dente                                                                                                    |                                                                                                    |         |
|                                                                                                    | 00000                                   | 0,00,0                               | atus pop.                                                                                                    | denu                                                                                                    |                                                                                                    |         |
| gueres.                                                                                                    | 00000                                   | 6005/0                               | eoth com                                                                                                    | dens                                                                                                    |                                                                                                    |         |
| Devers                                                                                                    | 0.0.0.0/0                               | 0.0000                               | eong.com                                                                                                    | derw                                                                                                    |                                                                                                    |         |
| Eastern 1 1 Fr                                                                                                    | 8 90000                                 | 0.0.0.0                              | ecpin.com                                                                                                    | derw                                                                                                    |                                                                                                    |         |
| and the second second s | 8 00000                                 | 0.0.0.0                              | ecwit com                                                                                                    | deny                                                                                                    |                                                                                                    |         |
| Files.                                                                                                    | 1 00000                                 | 0.0.0.0                              | ecyb.com                                                                                                    | deny.                                                                                                    |                                                                                                    |         |
| Loo                                                                                                    | 00.000                                  | 0.00.00                              | edits com                                                                                                    | dery                                                                                                    |                                                                                                    |         |
|                                                                                                    | 8 90000                                 | 0.0.0.0                              | .edy.com                                                                                                    | deny                                                                                                    |                                                                                                    |         |
| State.                                                                                                    | 1 00000                                 | 0.0.0.0                              | .00hg com                                                                                                    | deny                                                                                                    |                                                                                                    |         |
| Users                                                                                                    | 00000                                   | 600.0/0                              | 79ka com                                                                                                    | deny                                                                                                    |                                                                                                    |         |
| Rafe-                                                                                                    | 18 20000                                | 0.0.0.0                              | ABYC COM                                                                                                    | deny                                                                                                    |                                                                                                    |         |
| THE PARTY                                                                                                    | 0000/0                                  | 0.000                                | acp.com                                                                                                    | dery                                                                                                    |                                                                                                    |         |
| Tools                                                                                                    | 1 00000                                 | 8006/0                               | 00.94.00                                                                                                    | dery                                                                                                    |                                                                                                    |         |
| New Terminal                                                                                                    | 1 0000/0                                | 0.000/0                              | eber con                                                                                                    | dery                                                                                                    |                                                                                                    |         |
|                                                                                                    | 11 0000/0                               | 00000                                | abaw com                                                                                                    | deny                                                                                                    |                                                                                                    |         |
| 1 strut                                                                                                    | 00000                                   | 00000                                | ebch com                                                                                                    | deny                                                                                                    |                                                                                                    |         |
| Pacoword                                                                                                    | 00000                                   | 00000                                | abdy cons                                                                                                    | Qu.h.                                                                                                    |                                                                                                    |         |
| Catholica                                                                                                    | 000000                                  | 00000                                | ebdw.com                                                                                                    | dery                                                                                                    |                                                                                                    |         |
| a de la de la companya de la companya de la                                                                                                    | 000000                                  | 00000                                | able com                                                                                                    | day                                                                                                    |                                                                                                    |         |
| Make Support II                                                                                                    | 00000                                   | 80000                                | ability com                                                                                                    | dana                                                                                                    |                                                                                                    |         |
| ISDN Charrels                                                                                                    | 00000                                   | 20020                                | edu con                                                                                                    | dene                                                                                                    |                                                                                                    |         |
|                                                                                                    | 00000                                   | 0,00,00                              | AMAY COM                                                                                                    | denu                                                                                                    |                                                                                                    |         |
| Martin                                                                                                    | 00000                                   | 0,0000                               | ench com                                                                                                    | denv                                                                                                    |                                                                                                    |         |
| Eni                                                                                                    | 0.000/0                                 | 0.0000                               | fame con                                                                                                    | derw                                                                                                    |                                                                                                    |         |
|                                                                                                    | 0000/0                                  | 0.0.0.0                              | ibms com                                                                                                    | derw                                                                                                    |                                                                                                    |         |
|                                                                                                    | 1 00000                                 | 0.0.0.0                              | icvets com                                                                                                    | deny                                                                                                    |                                                                                                    |         |
|                                                                                                    | 8 0.000/0                               | 0.00.0/0                             | KOWD COM                                                                                                    | deny                                                                                                    |                                                                                                    |         |
|                                                                                                    | 8 00.000                                | 00000                                | ktrep.com                                                                                                    | dery                                                                                                    |                                                                                                    |         |
|                                                                                                    | 0.000                                   | 0.0.0.0                              | iddh.com                                                                                                    | deny                                                                                                    |                                                                                                    |         |
|                                                                                                    | 8 00000                                 | 0.0.0.0/0                            | .idvh.com                                                                                                    | deny                                                                                                    |                                                                                                    |         |
|                                                                                                    | 0.00.040                                | 0.0.0.0/0                            | inte adul com                                                                                                    | dery                                                                                                    |                                                                                                    |         |
|                                                                                                    | 00000                                   | 0.0.0.0                              | Az.com                                                                                                    | deny                                                                                                    |                                                                                                    |         |
|                                                                                                    | - annon                                 | annan                                | in a com                                                                                                    | deni:                                                                                                    |                                                                                                    |         |
| atar 0 #                                                                                                    | 0.410                                   | 4: Windows Live Messen               | howerdhotnal.com                                                                                                    | SIMPLES NAVAL PA                                                                                                    | e Servidor não encontra                                                                                                    | - 33 mm |
|                                                                                                    |                                         | and the second state in second state | and the second second sec | A CONTRACTOR OF A CONTRACTOR OFTA CONTRACTOR OFTA CONTRACTOR OFTA CONTRACTOR O | A DESCRIPTION OF THE OWNER OF THE OWNER OWNER OF THE OWNER OF THE OWNER OF THE OWNER OF THE OWNER OF THE OWNER OF THE OWNER OF THE OWNER OF THE OWNER OF THE OWNER OF THE OWNER OF THE OWNER OF THE OWNER OF THE OWNER OF THE OWNER OF THE OWNER OF THE OWNER OF THE OWNER OF THE OWNER OWNER OF THE OWNER OWNER OWNER OWNER OWNER OWNER OWNER OWNER OWNER OWNER OWNER OWNER OWNER OWNER OWNER OWNER OWNER OWNER OWNER OWNER OWNER OWNER OWNER OWNER OWNER OWNER OWNER OWNER OWNER OWNER OWNER OWNER OWNER |         |

## Deverá aparecer uma tela como esta

| Hofaces         |         | Feory        |                      |      |                                          |                                     |         |        |        |                                                                                                    |  |
|-----------------|---------|--------------|----------------------|------|------------------------------------------|-------------------------------------|---------|--------|--------|----------------------------------------------------------------------------------------------------|--|
| diselant.       | Access  | Carbo Der    |                      |      |                                          |                                     |         |        |        |                                                                                                    |  |
| 00              | (martin | Lease Leve   | Contractory and      |      |                                          |                                     |         |        |        |                                                                                                    |  |
| rr.             |         |              | C) Settegi           |      |                                          |                                     |         |        |        |                                                                                                    |  |
| ridge           |         | Cor. Libbart | Det Address          | D-r  | Post URL                                 | 4                                   | ction   |        |        |                                                                                                    |  |
| p               | 12      | 90000        | 0.00.00              |      | ebin com                                 |                                     | eru-    |        |        |                                                                                                    |  |
|                 | 12      | 00000        | 0.000/0              |      | etiky oper                               | 1                                   | ere l   |        |        |                                                                                                    |  |
| During          | 18      | 0.0.0.0      | 0.0.0.0              | -    | akki asas                                | G                                   |         |        |        |                                                                                                    |  |
| tota:           | 18      | 0.0.0.0      | 0.0.0.0/0            |      | Web Proxy Settings                       |                                     |         |        |        | x                                                                                                    |  |
| have            | 112     | 900000       | 0.0.0.0              | 10   | mand frames                              |                                     |         |        | -      |                                                                                                    |  |
|                 | 18      | 200000       | 0.0.0.0              | 1    | Transa                                   |                                     |         |        | 0      | and the second second se |  |
| Annual I        | 18      | 0.0.0.0/0    | 0.0.0.0              |      | Sec. Addecc                              | C L                                 |         | 100    | Circ   | tel la                                                                                                    |  |
| lysten 1        | IX.     | 0.000/0      | 0.0.0.0              |      |                                          | -                                   |         | -      |        |                                                                                                    |  |
| and a second    | 18      | 00000        | 0.0.0.0              |      | Port                                     | 17120                               |         |        | App    | 4                                                                                                    |  |
|                 | 38      | 100000       | 0.0.0.0              |      | Masterie                                 | Plan                                | -       | -      | -      |                                                                                                    |  |
| .mp             | 16-     | 0000/0       | 0000/0               |      |                                          | in proof                            |         |        | Dite   | bie                                                                                                    |  |
| AMP             | 10      | 000000       | 00000                |      |                                          | G 1                                 | and De  | -      |        |                                                                                                    |  |
| 12-3            | 110     | 00000        | 00000                |      |                                          | 1000                                | paners, | 2      | DesrC  | ache                                                                                                    |  |
| JOHN .          | 10      | 000000       | 00000                |      | Parent Prov                              |                                     |         |        |        | 6                                                                                                    |  |
| ladut           | 10      | 000000       | 600.00               |      | Rame Dave Real                           | CT.                                 |         | -      | 70000  | Plane                                                                                                    |  |
| look T          | 110     | 00000        | 800.0/0              |      | Palere Prosp Porc                        |                                     |         |        | Deck   | Dove                                                                                                    |  |
|                 | 12      | 00000        | 0.000/0              |      | 10 1 11 11 11 11 11 11 11 11 11 11 11 11 | -                                   |         | _      |        |                                                                                                    |  |
| iew Terminal    | 32      | 900000       | 00000                |      | Cache Administration                     | (P)-ate                             | aner    |        |        |                                                                                                    |  |
| airet           | 18      | 0.0.0.0      | 0.00.0/0             |      | Maximum Object City                      | Lance                               |         | 100    |        |                                                                                                    |  |
|                 | 158     | 0.0.0.0      | 0.0.0.0              |      | subsects forked betw                     | Lavis .                             |         |        |        |                                                                                                    |  |
| attende         | IK .    | 0.0.0.0      | 0.0.0.0              |      | Cache Dive                               | typhers.                            | _       |        |        |                                                                                                    |  |
| eticale         | 83      | 90000/0      | 0.0.0.0              |      |                                          | and stated in the local division of |         | 1000   |        |                                                                                                    |  |
| take Support of | 18      | 0000/0       | 0.0.0.0              |      | Maximum Cache Size                       | 100743                              | 8 2     | 1.11   |        |                                                                                                    |  |
|                 | 18      | 00000        | 0.0.0.0              | 1.0  | subservery Dalahot Franches Street       | Example.                            | -       | J en l |        |                                                                                                    |  |
| IDN Charvels    | 18      | 0000/0       | 0.0000               |      | ANNUAL LACING 2018                       | - Provense                          |         | 1 40   |        |                                                                                                    |  |
| famual          | 18      | 100000       | 0.0.0.0/0            | - 15 | and installed                            |                                     |         |        |        |                                                                                                    |  |
| -               | 10      | 0000/0       | 0.0.0.0              | 244  | parte y                                  |                                     |         | -      |        |                                                                                                    |  |
| -               | 10      | 00000        | 00000                |      | Jane con                                 |                                     | ery     |        |        |                                                                                                    |  |
|                 | 10      | 00000        | 00.000               |      | Ema com                                  |                                     | ory     |        |        |                                                                                                    |  |
|                 | 110     | 0.0.0.00     | 0.00.00              |      | KING COM                                 |                                     |         |        |        |                                                                                                    |  |
|                 | 18      | 0.0.0.0      | 80000                |      | ACTIVE COME                              | - 3                                 |         |        |        |                                                                                                    |  |
|                 | 32      | 90000        | 0.0.0.0              |      | idds com                                 | - 2                                 | ere/    |        |        |                                                                                                    |  |
|                 | 38      | 900000       | 0.0.0.0              |      | idth com                                 |                                     | ery     |        |        |                                                                                                    |  |
|                 | 132     | 0.0.0.0/0    | 0.0.0.0              |      | inteadul con                             | m (                                 | ery     |        |        |                                                                                                    |  |
|                 | 18      | 000000       | 0.0.0.0/0            |      | Az.com                                   | d                                   | ory     |        |        |                                                                                                    |  |
|                 | 1       | 100000       | 00000                | _    | inucon                                   |                                     | en:     |        |        |                                                                                                    |  |
| tar 0 #1        |         | 0.41         | 41, Windows Live Mes |      | Shave dhotnal.o                          | 00.11 ( D                           | SPARES  | HANGA  | LYAL I | 5ervidor não encontra                                                                                                    |  |
|                 | -       |              | E. Contraction       |      | 100                                      |                                     | -       |        | -      | a log to be a set of the set of the                                                                                                    |  |

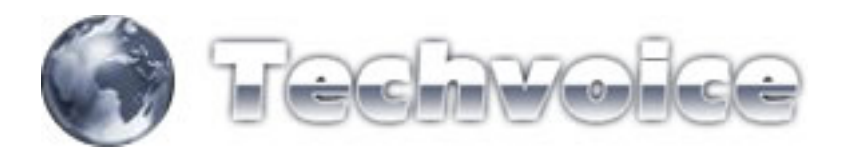

Configure de acordo com suas necessidades...

SRC-ADDRESS = Deixe em branco

PORT = Escolher a porta do seu web-proxy

TRANSPARENT PROXY = Deixe marcado para proxy transparente

PARENT PORT = Deixe em branco

PARENT PROXY PORT = Deixe em branco

CACHE ADMINISTRATOR = Deixe como está

MAXIMUM OBJECT SIZE = Deixe como está

CACHE DRIVE = Deixe como "system"

MAXIMUM CACHE SIZE = Define o tamanho do seu cache, varia de acordo com o tamanho do seu HD

MAXIMUM RAM

CACHE SIZE = Define o tamanho máximo de sua memória RAM para o cache

Após configurar estes parâmetros, aperte a tecla "ENABLE"

Após configurar estes parâmetros, aperte a tecla "ENABLE"

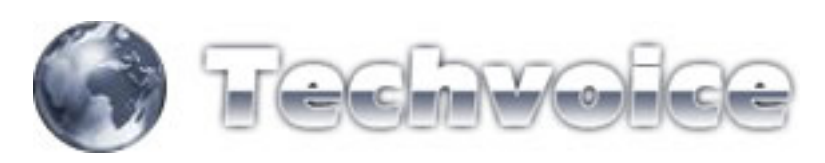

| reduces                | Web    | Provy        | -                |              |                                                                                                    |                   |            |      |                             |                     |      |   |
|------------------------|--------|--------------|------------------|--------------|----------------------------------------------------------------------------------------------------|-------------------|------------|------|-----------------------------|---------------------|------|---|
| Wantess                | Access | Cache Deect  |                  |              |                                                                                                    |                   |            |      |                             |                     |      |   |
| pep :                  | 1.1    | 1 CONTRACTOR | al (Frankling)   |              |                                                                                                    |                   |            |      |                             |                     |      |   |
| 1000                   |        |              | Settegi          |              |                                                                                                    |                   |            |      |                             |                     |      |   |
| nop                    |        | Sec. Address | Dit Addens       | Dot. Port    | URL                                                                                                    | A                 | clion      |      |                             |                     |      |   |
| e                      | 18     | 0.00.0/0     | 0.0.0.0/0        |              | ebirn com                                                                                                    | 4                 | ery        |      |                             |                     |      |   |
| Routing                | 18     | 0000/0       | 0.000/0          |              | stiky con-                                                                                                    |                   | ery        |      |                             |                     |      |   |
| 11111                  | 18     | 0.0.0.00     | 0.0.0.0/0        | -            | STATE OF THE OWNER                                                                                                    | 1.4               | ingen i    | -    | 1                           | 1                   |      |   |
| entra .                | 10     | 00000        | 0.00.0/0         | with the     | cord picturely                                                                                                    |                   |            | -    |                             |                     |      |   |
| Queues                 | 10     | 00000        | 00000            | General      | Statut                                                                                                    |                   |            |      | OK.                         |                     |      |   |
| Delvers                | 10     | 0.00000      | 00000            |              | 1740100000                                                                                                    | -                 | _          | 1    |                             |                     |      |   |
| Contract of the second | 10     | 00000        | 00000            |              | Sic: Addecc                                                                                                    |                   |            |      | Cancel                      |                     |      |   |
| System                 | 10     | 00000        | 60000            |              | E.c.                                                                                                    | E 14 10           |            | -    | 1000                        |                     |      |   |
| Res.                   | 10     | 00000        | 0.00.00          |              | 11000                                                                                                    | Farma             |            |      | Apply                       |                     |      |   |
| 1100                   | 10     | 00000        | 0.0000           |              | Hostnator                                                                                                    | IP print          |            |      | 6.000                       |                     |      |   |
| Lab                    | 12     | 00000        | 00000            |              |                                                                                                    | Conception in the |            | 4    | LADE                        |                     |      |   |
| SNMP                   | 18     | 900000       | 0.00.0/0         |              |                                                                                                    | Trans             | parent Pro |      | and an and                  |                     |      |   |
| lisers                 | 10     | 00000        | 0000/0           |              | 1.1.1.1.1.1.1.1.1.1.1.1.1.1.1.1.1.1.1.1.                                                                                                    |                   |            |      | Des Cache                   |                     |      |   |
|                        | 18     | 0.0.0.0      | 0.00.0/0         |              | Parry Poly                                                                                                    | 1.1               |            |      | Formal Drive                |                     |      |   |
| 1ebu:                  | 18     | 900000       | 0.0.0.0/0        | 1            | Parent Prove Post                                                                                                    | C                 |            | -    | In the second second second |                     |      |   |
| Took:                  | 18     | 0.0000       | 0.0.0.0          |              | 1.1.1                                                                                                    | -                 |            |      | Dieck Drive                 |                     |      |   |
| Have Tamping           | 18     | 20000/0      | 0.0.0.0/0        | 0            | the Residence of                                                                                                    | D Lake            |            | -    |                             |                     |      |   |
| NOW LOCKED             | 88     | 0.0.0.0      | 0.0.0.0/0        |              | CREASERING.                                                                                                    | in lines          |            |      |                             |                     |      |   |
| Teiket                 | IX.    | 100000       | 0.0.0.0/0        | Max          | imum Object Size                                                                                                    | 4036              |            | XB.  |                             |                     |      |   |
| Pacaword               | EK     | 10000/0      | 0.0.0.0          |              |                                                                                                    | -                 |            | -    |                             |                     |      |   |
|                        | 18     | 100000       | 0.00.0/0         |              | Cache Dive                                                                                                    | tysten            |            | -    |                             |                     |      |   |
| Certificate            | 18     | 10000/0      | 0.00.0/0         |              | mar Carto Dar                                                                                                    | Figure 4.50       |            | 1    |                             |                     |      |   |
| Make Support if        | 10     | 000000       | 00000            |              | enan Lacre see                                                                                                    | Lineser           |            | 100  |                             |                     |      |   |
| CON Channels           | 10     | 00000        | 00000            | Marinari     | RAM Cache Size                                                                                                    | 524290            |            | KB 1 |                             |                     |      |   |
| Contraction (          | 10     | 000000       | 00000            | -            |                                                                                                    | -                 |            |      |                             | -                   |      |   |
| tanual                 | 10     | 00000        | 00000            | disabled     | elopping.                                                                                                    |                   |            |      |                             |                     |      |   |
| End                    | 10     | 0.0000       | 0000/0           |              | fame.com                                                                                                    | 1                 | 0734       |      |                             | -                   |      |   |
|                        | 10     | 000000       | 0.00.00          |              | Press come                                                                                                    |                   |            |      |                             |                     |      |   |
|                        | 18     | 00000        | 0.00.00          |              | inst com                                                                                                    |                   |            |      |                             |                     |      |   |
|                        | 18     | 0.00.00      | 0.00.0/0         |              | kowo com                                                                                                    |                   | ery/       |      |                             |                     |      |   |
|                        | 18     | 000.00       | 0000/0           |              | komp.com                                                                                                    |                   | ery .      |      |                             |                     |      |   |
|                        | ER .   | 0.0.0.0      | 0.0.0.0/0        |              | iddh com                                                                                                    | d                 | ery/       |      |                             |                     |      |   |
|                        | 88     | 900000       | 0.00.0/0         |              | id/in.com                                                                                                    | d                 | ery        |      |                             |                     |      |   |
|                        | 18     | 0.0.0.0/0    | 0.0.0.0/0        |              | inteadul con                                                                                                    | n d               | ery        |      |                             |                     |      |   |
|                        | 18     | 000.0/0      | 0.0.0.0/0        |              | Az com                                                                                                    | d                 | orγ        |      |                             |                     |      |   |
| - 24                   | LV     | 200808       | 00000            |              | inter com                                                                                                    |                   | en:        | _    |                             |                     |      | _ |
| 10.01                  | 3      | AN ON LA     | Andrew Line Mana | and interest | and the second second se | and in            | Value and  |      | Control in Street           | Card the contract [ | 11.7 | - |

O segundo passo para nosso WEB-PROXY funcionar é criar um regra para redirecionar as requisições primeiramente para o proxy, para isso:

Acesse IP, FIREWALL

| -    | edeniniji.      | (POP MONT ALW | ERNE) - Window v2/5/27 |                  |                       |                       | _(#) ×         |
|------|-----------------|---------------|------------------------|------------------|-----------------------|-----------------------|----------------|
| •0   | 2               |               |                        |                  |                       |                       |                |
|      | Interfaces      |               |                        |                  |                       |                       |                |
|      | Weekeer         |               |                        |                  |                       |                       |                |
|      | PPP.            |               |                        |                  |                       |                       |                |
|      | Bridge          |               |                        |                  |                       |                       |                |
|      | P - 1           | Addesses      |                        |                  |                       |                       |                |
|      | Routing         | Rotes         |                        |                  |                       |                       |                |
|      | Puts            | Fool          |                        |                  |                       |                       |                |
|      | Queues          | APP           |                        |                  |                       |                       |                |
|      | Dovers          | VRRP          |                        |                  |                       |                       |                |
|      | System          | Firmal        |                        |                  |                       |                       |                |
|      | Files           | Socks         |                        |                  |                       |                       |                |
|      | Log             | UPnP          |                        |                  |                       |                       |                |
|      | SNMP            | Traffic Flow  |                        |                  |                       |                       |                |
| -    | Users           | Accounting    |                        |                  |                       |                       |                |
| a    | Reduc           | Services      |                        |                  |                       |                       |                |
| q    | Tools 7         | Packing       |                        |                  |                       |                       |                |
| 븕    | New Terminal    | Neighbors     |                        |                  |                       |                       |                |
| ¥,   | Tairwit         | ONS           |                        |                  |                       |                       |                |
| 1    | Passesord       | Prog          |                        |                  |                       |                       |                |
| Ř    | Certificate     | OHCP Client   |                        |                  |                       |                       |                |
| 3    | Make Support if | CHCP Server   |                        |                  |                       |                       |                |
| ŝ    | ISDN Charrels   | DHCP Relay    |                        |                  |                       |                       |                |
| ×    | Manual          | Hotopot       |                        |                  |                       |                       |                |
| R    | Ent             | Telephony     |                        |                  |                       |                       |                |
| E    |                 | Prec          |                        |                  |                       |                       |                |
| 2    |                 | Web Prov      |                        |                  |                       |                       |                |
| ę    |                 |               |                        |                  |                       |                       |                |
| oute |                 |               |                        |                  |                       |                       |                |
| α.   |                 | Contra O      |                        | 1                |                       |                       |                |
| -    | 0.0             | 00000         | at? whoten the memory  | SPACES HWALKE PA | Service has encontra. | . I new boce - series |                |
|      |                 |               | Documental - Moroso    | admin#200.143.12 | COMERAW X3 - Figs.    |                       | S Co terperara |

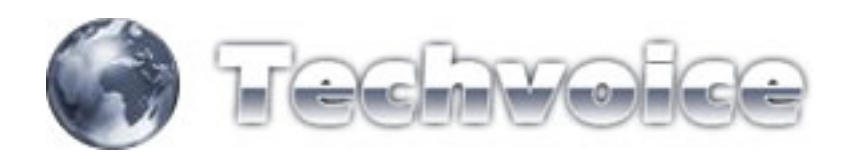

Escolha a aba "NAT"

| Weekee     PP     PP                                                                                                    | Interfaces                                                                                                    | Trend                   |                     |             | _                   |         |           |            |                                                                                                    |          |             |                                                                                                    |         |              |
|----------------------------------------------------------------------------------------------------|----------------------------------------------------------------------------------------------------|-------------------------|---------------------|-------------|---------------------|---------|-----------|------------|----------------------------------------------------------------------------------------------------|----------|-------------|----------------------------------------------------------------------------------------------------|---------|--------------|
| PPP     Image     Image     Image     Image     Image     Image       P     Ansign     Davin     Sic. Address     Sic. Post     In address     Dat Address     Dat Addres     Dat Add                                                                                                    | Weekenr                                                                                                    | Filter Rules NAT Man    | gle Service Posts 0 | Connections | Addess Lats         |         |           |            |                                                                                                    |          |             |                                                                                                    |         |              |
| Bidge ge and a set of the set of the set of  | PPP.                                                                                                    | a fail fail all fa      | Die Genet Court     |             | Daviet All Constant | 510     |           |            |                                                                                                    |          |             |                                                                                                    |         | datio        |
| P         Inclusion         Data         De Addess tot for in reni Di Addess tot for in reni Di Ad                                                   | Distar                                                                                                    | And Intelling Intelling |                     | Chain .     | for Address         | Des Des | The Berry | The same   |                                                                                                    | (Della   | -           | - Contract - Contract | B       | - Contractor |
| Rodrig Petrix Seconda Barrollo VEBRODY denue en elevit de la conservada de la conservada de | P 1                                                                                                    | K = NAT                 |                     | Liver       | THE ADDIT           | SIE FOR | PL INNE.  | Dil Adden  | Dir. Por                                                                                                    | DOC 198. | Profession, | Shart                                                                                                    | Packets |              |
| Partic         -It endexed         damate         -It endexed         damate         -It endexed         3200 11 // // // // // // // // // // // //                                                                                                    | Routing 1                                                                                                    | REDIRECIONAMEN          | TO WEBPROXY         | acval       |                     |         |           |            |                                                                                                    | LINK     |             | XEME                                                                                                    | 410 009 |              |
| Queues                                                                                                    | Parts                                                                                                    | all redrect             |                     | ditteat     |                     |         | eelan1    |            | 80                                                                                                    |          | 6 http      | 3320 1 K.B                                                                                                    | 64 715  |              |
| Deversion         Product Control (11) (2 Control (11) (2 Cont                                 | Queues                                                                                                    | - projection            | TO TRUET OWN        | definal     |                     |         | LOCAL     |            | 80                                                                                                    |          | 6.000       | 08                                                                                                    | 0       |              |
| Typeters         1- dorver         dome         20014312         4640         17 (a.         0.0         0.           File         dome         20014312         6400         17 (a.         0.0         0.           Log         dome         20014312         6400         17 (a.         0.0         0.           StabD         dome         20014312         6400         17 (a.         0.0         0.           Use         dome         20014312         0.0         0.0         0.0         0.0           Use         dome         20014312         0.0         0.0         0.0         0.0           Use         dome         20014312         0.0         0.0         0.0         0.0           StabD         dome         20014312         0.0         0.0         0.0         0.0           Total         Total         dome         20014312         0.0         0.0         0.0           Total         Total         dome         20014312         0.0         0.0         0.0           StabL         Total         dome         20014312         0.0         0.0         0.0           Total         Total         dome         20                                                                                                    | Deves                                                                                                    | -l'diret                | TO TELNET MAN       | dina        |                     |         |           | 200 143 12 | 4040                                                                                                    |          | 6 heal      | 0.0                                                                                                    | 0       |              |
| File     Introductionality of endowed intervention (III)       Log     Intervention (III)       Stability     Intervention (III)       File     Intervention (III)       Radue     200 143.12       Tools     Intervention (III)       Research     Intervention (III)       Research     Intervention (III)       Research     Intervention (III)       Research     Intervention (III)       Research     Intervention (III)       Research     Intervention (III)       Research     Intervention (III)       Research     Intervention (III)       Research     Intervention (III)       Research     Intervention (IIII)       Research     Intervention (IIII)       Research     Intervention (IIII)       Research     Intervention (IIII)       Research     Intervention (IIII)       Research     Intervention (IIII)       Research     Intervention (IIII)       Research     Intervention (IIIIIIII)       Research     Intervention (IIIIIIIIIIIIIIIIIIIIIIIIIIIIIIIIIIII                                                                                                    | Sectors 1                                                                                                    | -I'ddrot                |                     | dolmat      |                     |         |           | 200 143 12 | 4040                                                                                                    |          | 17.04       | 08                                                                                                    | 0       |              |
| Image: State P     - REDIFICIONALMENTO winklock.kmg     00     00       State P                                                                                                    | Flas                                                                                                    | REDIRECTONANCH          | IO WEBBOKKING I     | E)          |                     |         |           | 100044545  | 124                                                                                                    |          | 10.00       | 1                                                                                                    |         |              |
| User<br>Bable<br>User<br>Restan<br>Toola<br>Parentol<br>Paramotol<br>Paramotol<br>Centrate<br>Maine Support of<br>TSDN Charmetic<br>Marval<br>End                                                                                                    |                                                                                                    | REDIRECTONAMEN          | TO WINBOCKING       | 1999        |                     |         |           | 100.142.12 | - Contract - Contract |          | 2,016       |                                                                                                    |         |              |
| Unere<br>Radue<br>Tocks<br>New Temenal<br>Taket<br>Paramoto<br>Centificate<br>Main-Suport di<br>ISDN Ovarresh<br>Manual<br>Eui                                                                                                    | Capito .                                                                                                    | -Indited                |                     | (dimat      |                     |         |           | 200.143.12 | 8291                                                                                                    |          | 6 (top)     | 1516.8                                                                                                    | 31      |              |
| Unerr<br>Radua<br>Toka<br>Toka<br>Pasanot<br>Centrate<br>Malar Supoktit<br>SEOL Olavretis<br>Marvati<br>Enit                                                                                                    | Suber.                                                                                                    |                         |                     |             |                     |         |           |            |                                                                                                    |          |             |                                                                                                    |         |              |
| Taola Taola  | Oters                                                                                                    |                         |                     |             |                     |         |           |            |                                                                                                    |          |             |                                                                                                    |         |              |
| Tools Taminal<br>Taiwat<br>Pasamoto<br>Centificate<br>Male Support di<br>ISDN Ovarresh<br>Manual                                                                                                    |                                                                                                    |                         |                     |             |                     |         |           |            |                                                                                                    |          |             |                                                                                                    |         |              |
| New Tempol<br>Ishut<br>Passand<br>Confester<br>Make Suppol II<br>ISDN Dearents<br>Manual<br>Eul                                                                                                    | Neduc                                                                                                    |                         |                     |             |                     |         |           |            |                                                                                                    |          |             |                                                                                                    |         |              |
| Taihat<br>Pasawod<br>Cenficata<br>Maka Supok 4<br>SDM Davreb<br>Marval<br>Evit                                                                                                    | fladur<br>Tools                                                                                                    |                         |                     |             |                     |         |           |            |                                                                                                    |          |             |                                                                                                    |         |              |
| Passand<br>Centrate<br>Mains Sport II<br>ISDN Charmels<br>Mensal<br>Eul                                                                                                    | Nadus<br>Tools 7<br>New Terminal                                                                                          |                         |                     |             |                     |         |           |            |                                                                                                    |          |             |                                                                                                    |         |              |
| Centratie<br>Maker Sport of<br>TSDN Operantie<br>Mercual<br>End                                                                                                    | fladus<br>Toolu 7<br>New Terminal<br>Tainat                                                                               |                         |                     |             |                     |         |           |            |                                                                                                    |          |             |                                                                                                    |         |              |
| Mala Suport II<br>ISON Diarroli<br>Manual<br>Eial                                                                                                    | Radun<br>Tools 7<br>New Terminal<br>Teihet<br>Passeord                                                                    |                         |                     |             |                     |         |           |            |                                                                                                    |          |             |                                                                                                    |         |              |
| ISDN Overveik<br>Manual<br>Eul                                                                                                    | Radun<br>Tools <sup>7</sup><br>New Terminal<br>Telmet<br>Password<br>Certificate                                          |                         |                     |             |                     |         |           |            |                                                                                                    |          |             |                                                                                                    |         |              |
| Marsul<br>Est                                                                                                    | Radue<br>Tools <sup>1</sup><br>New Terminal<br>Taihet<br>Password<br>Certificate<br>Make Supout II                        |                         |                     |             |                     |         |           |            |                                                                                                    |          |             |                                                                                                    |         |              |
| E-4                                                                                                    | Radue<br>Tools -<br>New Terminal<br>Taket<br>Password<br>Centicule<br>Make Supout II<br>ISDN Charvesh                     |                         |                     |             |                     |         |           |            |                                                                                                    |          |             |                                                                                                    |         |              |
|                                                                                                    | Radue<br>Tools -<br>New Terminal<br>Taket<br>Password<br>Centicule<br>Make Supout II<br>ISDN Charvels<br>Manual           |                         |                     |             |                     |         |           |            |                                                                                                    |          |             |                                                                                                    |         |              |
|                                                                                                    | Radiu<br>Tools 7<br>New Teminal<br>Televel<br>Password<br>Centificate<br>Make Suport.it<br>ISDN Charreth<br>Manual<br>End |                         |                     |             |                     |         |           |            |                                                                                                    |          |             |                                                                                                    |         |              |

Crie uma nova regra (botão "+")

| Interfaces      | Percent                 |                    |                                                                                                    |                    |                |               |            |         | ×        |
|-----------------|-------------------------|--------------------|----------------------------------------------------------------------------------------------------|--------------------|----------------|---------------|------------|---------|----------|
| Weekeer         | Filter Rules NAT Margie | Service Parts Core | ections Address Lats                                                                                                    |                    |                |               |            |         |          |
| PPP.            | + = 0                   | 00 Reset Counters  | 00 Reset Al Counters                                                                                                    |                    |                |               |            | [       | static * |
| Distge          | 1 Action                | 0                  | uin Sie Addens Sie P                                                                                                    | of In Inter Dat Ad | Anna Dat. Post | Dut let Pasto | Puter 1    | Packets |          |
| P 7             | E = NAT                 | NAT Rule <->       | any:00>                                                                                                    |                    | x              | 1 mm          | No. of Lot |         |          |
| Routing         | REDIRECIONAMENTO        | General Advance    | ed Evite Action Statistics                                                                                                    |                    | ÓK.            | Link          | ALC: NO    | 410 040 |          |
| Puti            | +I redrect              | Deep               | and the second second s | -                  | Care           | 6 (10)        | 3320 3 6.8 | 64 713  | 4. 4)    |
| Queues          | REDIRECIONAMENTO        | -                  |                                                                                                    |                    | Auch           | 0 1001        | 00         |         |          |
| Devers          | -P-datest               | Dec. Address       |                                                                                                    |                    | ACDA           | 6 (http)      | 08         | 0       |          |
| Der .           | REDIRECTONANCHTO        | Dit Address        |                                                                                                    |                    | Duable         |               |            |         |          |
| (m)             | REDIRECIONAMENTO        | Periocol           | T BER                                                                                                    | - E                | Conners        |               | 0.0        |         |          |
| DUMP            | -I'dreat                | Sec. Port.         |                                                                                                    |                    | Copy           | 6 (100)       | 1516.8     | 31      |          |
| Users           |                         | Dut Pat            | r lio                                                                                                    |                    | Renove         |               |            |         |          |
| fiadur          |                         |                    |                                                                                                    |                    |                |               |            |         |          |
| Tools 7         |                         | In Interfacie:     | [man]                                                                                                    |                    |                |               |            |         |          |
| New Terminal    |                         | Out Interface:     |                                                                                                    | •                  |                |               |            |         |          |
| Takut           |                         | -                  |                                                                                                    |                    |                |               |            |         |          |
| Password        |                         | Packet Mark        |                                                                                                    |                    |                |               |            |         |          |
| Certificate     |                         | Connection Mark.   |                                                                                                    |                    |                |               |            |         |          |
| Make Support II |                         | Routing Mark:      |                                                                                                    | 1                  |                |               |            |         |          |
| DON Charries    |                         | Connection Type:   |                                                                                                    |                    |                |               |            |         |          |
| E-1             |                         |                    |                                                                                                    |                    |                |               |            |         |          |
|                 |                         | Charles 1          |                                                                                                    |                    |                |               |            |         |          |
|                 |                         | Barred 1           |                                                                                                    |                    |                |               |            |         |          |

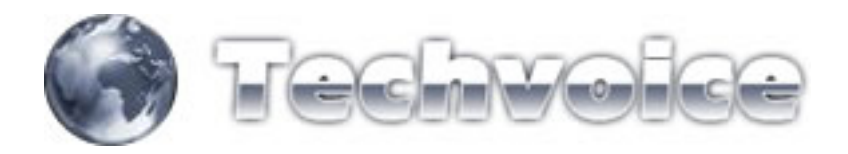

Crie a regra da seguinte forma:

- CHAIN = DSTNAT
- PROTOCOL = 6 (TCP)\*
- DST. PORT = 80
- IN. INTERFACE = INTERFACE DOS CLIENTES

Vá na aba "ACTION"

| Wanters Fill<br>PPP<br>Bindge B<br>P 7<br>Routing 7<br>Posts B<br>Games<br>Deves | Rules NAT Marge 5<br>Action<br>NAT<br>c] margarisde<br>REDIRECONAMENTO<br>i indexet<br>al miser                                                                                                    | enice Parts Course<br>In Reset Course<br>NAT Robert Course<br>General Adva | meetions Address Lats<br>60 Reset Al Counters<br>Dain Sic Address Sic<br>Stany 60:<br>meet Eater Actor Stanson | Port In Inter Dit Ad                    | dess Dut Por  | Out Int Pro  | n. Bytes        | Packets | tatic 🛓 |
|----------------------------------------------------------------------------------|----------------------------------------------------------------------------------------------------|----------------------------------------------------------------------------|----------------------------------------------------------------------------------------------------|-----------------------------------------|---------------|--------------|-----------------|---------|---------|
| PPP   Didge  P  P  P  P  P  P  P  P  P  P  P  P  P                               | Action<br>Nat<br>cl nangymode<br>REDIRECIONAMENTO (<br>- Indirect                                                                                                    | Reset Course<br>INAL Roberts<br>General Adva                               | ns 00 Reset Al Counters<br>Duan Sic Address Sic<br>Stany:00>                                                   | Pot In Inter Dit Ad                     | Ben Dut Post  | Out Int Phil | n. Bytes        | Packata | tetic 🛓 |
| Bidge B<br>Posta Deven                                                           | Action<br>NAT<br>-I earguerade<br>REDIRECIONAMENTO \<br>-I indirect<br>all indirect                                                                                                    | NAT Rule <                                                                 | Duan Sic Addess Sic                                                                                            | Post In Inter Dat Ad                    | dens Dut Poet | Out live Pro | in. Bytes       | Packets |         |
| P 1<br>Routing 1<br>Parts 2<br>Dames 2                                           | REDIRECONAMENTO S                                                                                                    | General Adva                                                               | Sanytillo<br>read Eulia Acton Bauser                                                                           | -                                       | xi            |              |                 |         |         |
| Routing /<br>Parts<br>Davans<br>Deven                                            | REDIRECIONAMENTO \                                                                                                    | Germal Adva                                                                | rend Even Acton Dataset                                                                                        |                                         |               |              | 500 J 1 1 1 1 1 | 440.446 |         |
| tots<br>Summe<br>Inivers                                                         | ell redrect                                                                                                    |                                                                            |                                                                                                    | 1 · · · · · · · · · · · · · · · · · · · | ÓK.           | Link         | 15.5 ME         | 410118  |         |
| haven laven                                                                      | and the first of the second second seco | Anton                                                                      | -                                                                                                    | -                                       | Count         | 63           | #1 33216KB      | 64.787  |         |
| even 192                                                                         | REDIRECIONAMENTO 1                                                                                                    | Action                                                                     | regress.                                                                                                    |                                         | LIPCH         |              | 08              | 0       |         |
| 10-                                                                              | -1-dat reat                                                                                                    | To Parts:                                                                  | 21.26                                                                                                    |                                         | Acply         | 6.0          | #I 08           | 0       |         |
| pytem 1                                                                          | REDIRECTONAMENTO ST                                                                                                    |                                                                            |                                                                                                    |                                         | Duable        | 10           | u               | 0       |         |
| ies 🔣                                                                            | -drahnal                                                                                                    |                                                                            |                                                                                                    |                                         | Cornert       | 1            | st 08           | 0.      |         |
| ng []                                                                            | -Indinet                                                                                                    |                                                                            |                                                                                                    |                                         | Enn           | 68           | wi 1516.0       | 31      |         |
| MMP                                                                              |                                                                                                    |                                                                            |                                                                                                    |                                         |               |              |                 |         |         |
| Dert                                                                             |                                                                                                    |                                                                            |                                                                                                    |                                         | Pretkove      |              |                 |         |         |
| adut                                                                             |                                                                                                    |                                                                            |                                                                                                    |                                         |               |              |                 |         |         |
| ocks                                                                             |                                                                                                    |                                                                            |                                                                                                    |                                         |               |              |                 |         |         |
| lew Temaval                                                                      |                                                                                                    |                                                                            |                                                                                                    |                                         |               |              |                 |         |         |
| situit                                                                           |                                                                                                    |                                                                            |                                                                                                    |                                         |               |              |                 |         |         |
| "accessed                                                                        |                                                                                                    |                                                                            |                                                                                                    |                                         |               |              |                 |         |         |
| entroles                                                                         |                                                                                                    |                                                                            |                                                                                                    |                                         |               |              |                 |         |         |
| Asker Support of                                                                 |                                                                                                    |                                                                            |                                                                                                    |                                         |               |              |                 |         |         |
| SDN Charrens                                                                     |                                                                                                    |                                                                            |                                                                                                    |                                         |               |              |                 |         |         |
| Carsum                                                                           |                                                                                                    |                                                                            |                                                                                                    |                                         |               |              |                 |         |         |
|                                                                                  |                                                                                                    |                                                                            |                                                                                                    |                                         |               |              |                 |         |         |
|                                                                                  |                                                                                                    |                                                                            |                                                                                                    |                                         |               |              |                 |         |         |

Escolha em "ACTION" a opção "REDIRECT" e em "TO PORT" escolha a porta do seu proxy (definida anteriormente no começo deste tópico).

É interessante realizar uma regra para cada interface de assinantes. Neste caso como possuo duas interfaces (LAN/WLAN), criei duas regras, uma para cada interface.

É importante criar uma regra de bloqueio externo ao web-proxy. Caso você não crie esta regra, ela sobrecarregará o seu proxy, travando até mesmo seu servidor. Siga abaixo:

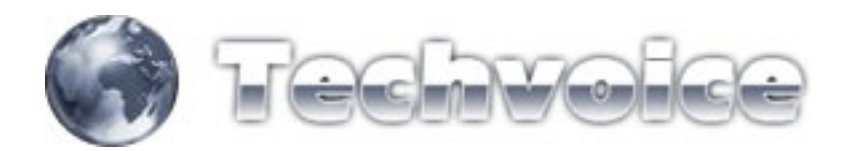

Acesse o menu IP, FIREWALL

| 0                                       | (POP MONT ALV  | ERNE) - Wiedow v2/9.27 |  |   |
|-----------------------------------------|----------------|------------------------|--|---|
| 201                                     |                |                        |  | 1 |
| Interfaces<br>Watebook<br>PPP<br>Doctor |                |                        |  |   |
| p 1                                     | Addresses      |                        |  |   |
| Boutest                                 | Bates          |                        |  |   |
| Parts                                   | Foot           |                        |  |   |
| Queres                                  | 100            |                        |  |   |
| Deivers                                 | VRRP           |                        |  |   |
| System C                                | Firmal         |                        |  |   |
| Fire                                    | Socks          |                        |  |   |
| Log                                     | UPHP           |                        |  |   |
| SMAP                                    | Traffic Flow   |                        |  |   |
| Users                                   | Accounting     |                        |  |   |
| fladur                                  | Services       |                        |  |   |
| Tools                                   | Packing        |                        |  |   |
| New Terninal                            | Negibors       |                        |  |   |
| Tairut                                  | DNS            |                        |  |   |
| Pacorond                                | Prog           |                        |  |   |
| Certificate                             | OHCP Client    |                        |  |   |
| Make Support if                         | OHCP Server    |                        |  |   |
| ISDN Charrels                           | DHCP Relay     |                        |  |   |
| Manual                                  | Hotupot        |                        |  |   |
| Ewi                                     | Telephony      |                        |  |   |
|                                         | Prec           |                        |  |   |
|                                         | Andrew Physics |                        |  |   |

## Acesse a aba "FILTER RULES"

|        |         |           |          |         |              |              |               |            |            |                    | Firenal                  | Interfaces                                                                                                    |
|--------|---------|-----------|----------|---------|--------------|--------------|---------------|------------|------------|--------------------|--------------------------|----------------------------------------------------------------------------------------------------|
|        |         |           |          |         |              |              |               | Dess Lats  | ections Ad | Service Parts Corv | Filter Fisles NAT Margle | Wantess                                                                                                    |
| static |         |           |          |         |              |              |               | AlCounters | 00 Real    | 00 Reset Counters  |                          | PPP.                                                                                                    |
|        | Parkets | Retes 10  | Pues     | Out be  | Dut Post     | Die dabhaus  | In Salar      | Set Post   | ar Addant  | Our I              | I Arten                  | Distge                                                                                                    |
| -      |         | ALAN      |          | 1999.00 | was not seen | Part Sevenie | Concession of | 100.00     | C. CAPELL  | DOTERNO            | R - BLOQUEIO DO PRIDO    | P 1                                                                                                    |
|        | 181.063 | 86 M#     | 6 popl   |         | 3129         |              | UNK.          |            |            | rpd                | × dop                    | Routest 7                                                                                                    |
|        |         |           |          |         |              |              |               |            |            | NO OVI             | ELOQUEIO DNS EXTER       | internal internal interna |
|        | 0       | 0.8       | 6 (hop)  |         | 53           |              | UNK           |            |            | kda.               | X drop                   | Putt                                                                                                    |
|        | 0       | 0.0       | 17 [s.   |         | 53           |              | UNK           |            |            | rput               | X dop                    | Queues                                                                                                    |
|        | -       | -         |          |         |              |              |               |            |            | 2223               | ELOQUEIO SSH - POH       | Delumen                                                                                                    |
|        | - 26    | 3360.0    | e licht  |         | 6663         |              |               |            |            | HEODOS             | - BLOOKEDO VERIES COM    | Contract of the                                                                                                    |
|        | 0       | 0.0       | 6.bred   |         | 135,139      |              |               |            |            | VEL COURS          | - BUDYUEU VINUS CUP      | System                                                                                                    |
|        |         | 0.0       | 6 Beal   |         | 445          |              |               |            |            | VEL                | LR Com                   | Files .                                                                                                    |
|        | 0       | 0.0       | 4 hol    |         | 445          |              |               |            |            | VELE               | X dop                    | and .                                                                                                    |
|        | 0       | OB.       | 6 (hop)  |         | 1593         |              |               |            |            | YEAR               | X disp                   | - ay                                                                                                    |
|        | 0       | 0.8       | 6 (htpl  |         | 1024-1030    |              |               |            |            | VPUE               | X dop                    | (MMP                                                                                                    |
|        | 0       | 0.8       | 6 (top)  |         | 1080         |              |               |            |            | vitul              | 2 X dop                  | Users                                                                                                    |
|        | 0       | 08        | 6 (kcpl) |         | 1363         |              |               |            |            | VENT               | 12 X drop                | Radie .                                                                                                    |
|        | 0       | 0.0       | 6 (lop)  |         | 1364         |              |               |            |            | vitus              | X diop                   |                                                                                                    |
|        |         | 08        | 6 (kp)   |         | 1214         |              |               |            |            | VELE               | X dop                    | fools                                                                                                    |
|        |         | 08        | 6 (100)  |         | 13/2         |              |               |            |            | YELI               | X dop                    | New Terminal                                                                                                    |
|        |         | 00        | 6 (9(2)) |         | 1.377        |              |               |            |            | veut               | X dop                    |                                                                                                    |
|        |         |           | 6 popt   |         | 14353454     |              |               |            |            | TELE               | 10 0.400                 | 1.88.907                                                                                                    |
|        |         |           | e (eta)  |         | 1432 1424    |              |               | ABELESS    | ANA DE IPA | TO POR CLIENTE .   | CONTROLE DE CONFO        | Password                                                                                                    |
|        |         | 432.8     | 6 Bool   |         |              |              |               |            | 0001       | lowerd .           | A date                   | Certificate                                                                                                    |
|        | 4 999   | 231.7 K.B | 6 hopi   |         |              |              |               |            | 0002       | forward            | R Ade                    |                                                                                                    |
|        | 125     | 59KB      | 6 Popl   |         |              |              |               |            | 0003       | forward            | X dep                    | Hare support if                                                                                                    |
|        | .0      | 0.8       | 6 (top)  |         |              |              |               |            | 0004       | forward            | X dop                    | SDN Charrels                                                                                                    |
|        | 0       | 0.8       | 6 (top)  |         |              |              |               |            | 0.0.0.5    | toward             | 3 X 000                  | Married .                                                                                                    |
|        | 0       | 0.8       | 6 (top)  |         |              |              |               |            | 0.0.0.6    | lorward            | Xdop                     |                                                                                                    |
|        |         | 0.0       | 6 (htpl  |         |              |              |               |            | 0.0.0.7    | forward            | X dop                    | Lod                                                                                                    |
|        | 0       | 0.8       | 6 (top)  |         |              |              |               |            | 0.0.0.8    | forward            | X dop                    |                                                                                                    |
|        | 0       | 00        | 6 (0:\$1 |         |              |              |               |            | 0009       | toward             | X gob                    |                                                                                                    |
|        |         |           | e (ropi  |         |              |              |               |            | 000.10     | Sorveard           | 10 × 000                 |                                                                                                    |
|        |         |           | 6 (102)  |         |              |              |               |            | 02011      | forward .          | 10 8 000                 |                                                                                                    |
|        |         | 0.0       | 6 Bool   |         |              |              |               |            | 0.0.0.13   | formed             | C dep                    |                                                                                                    |
|        | 0       | 0.8       | 6 htpl   |         |              |              |               |            | 0.0.014    | forward            | 18 Same                  |                                                                                                    |
|        | 0       | 08        | 6 Bool   |         |              |              |               |            | 0.0.0.15   | forward            | X X dep                  |                                                                                                    |
|        |         | 0.8       | EBeal    | _       |              |              |               |            | n n n te   | Surger and         | U Udan                   |                                                                                                    |

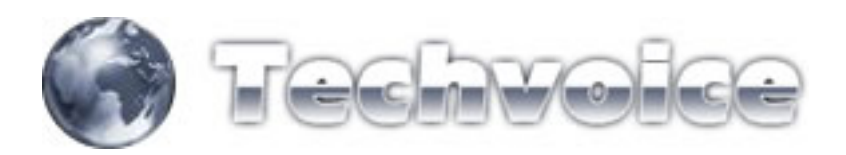

Crie uma nova regra (botão "+")

| Interfaces          | Permat                                                                                                    |                                                                                                    |                                                                                                    |                                                                                                    |      |                       |         |         | 2           |
|---------------------|----------------------------------------------------------------------------------------------------|----------------------------------------------------------------------------------------------------|----------------------------------------------------------------------------------------------------|----------------------------------------------------------------------------------------------------|------|-----------------------|---------|---------|-------------|
| Washess             | Filer Pules NAT Ma                                                                                                    | nde Service Pate                                                                                                    | Convectors Adde                                                                                                    | in Lines                                                                                                    |      |                       |         |         |             |
| PPP.                |                                                                                                    | C DD Sauet Co.                                                                                                    | eters 00 Saure Al                                                                                                    | Contes                                                                                                    |      |                       |         |         | Links 1     |
| Distar              | the second second second second second second second second second second second second second second second s                                                                                                    |                                                                                                    | and the subscript                                                                                                    | Constant .                                                                                                    |      |                       |         |         | a state and |
| P 1                 | X - ELOQUEID DO FR                                                                                                    | DAY EXTERNO                                                                                                    | Frewall Rule                                                                                                    | >any3120>                                                                                                    |      | ×                     | alves h | ackets  |             |
| Routing 1           | X dop                                                                                                    | rpd                                                                                                    | General Advance                                                                                                    | d Extra Action Statutics                                                                                                    |      | OK.                   | BEMA    | 181.074 |             |
| Part I              | ELOQUEIO DAS E                                                                                                    | KTERNO                                                                                                    | Charry                                                                                                    | 1000                                                                                                    |      | Canad                 |         |         |             |
| equa.               | A gob                                                                                                    | 1 Put                                                                                                    | L'ANT                                                                                                    | 11                                                                                                    |      | Carce                 | 08      |         |             |
| Queues              | = BLOQUEIO SSH -                                                                                                    | PORT 22-23                                                                                                    | Sic. Addess                                                                                                    |                                                                                                    |      | Apply                 | 0.0     |         | -           |
| Devers              | Xdop                                                                                                    | rput                                                                                                    | Dat Address                                                                                                    |                                                                                                    |      | [ and                 | 3360.8  | 59      |             |
| Sectors 1           | = BLOQUERO VIRUS                                                                                                    | CONHECIDOS                                                                                                    |                                                                                                    |                                                                                                    |      | Desable               |         |         |             |
| Des                 | 🗙 đợp                                                                                                    | VPUL                                                                                                    | Present                                                                                                    | - 14.99                                                                                                    |      | Conners               | 0.8     | 0       |             |
|                     | X dop                                                                                                    | YPUI                                                                                                    | Thomas a                                                                                                    | - Participant - Participant - | 20   | and the second second | 00      | 0       |             |
| Log                 | 0 × 000                                                                                                    | 194                                                                                                    | Sic Pot                                                                                                    |                                                                                                    |      | Copy                  | 0.0     |         |             |
| SNMP                | 0 V day                                                                                                    | 1910                                                                                                    | Date Date                                                                                                    | 1000                                                                                                    |      | Bancva                | 0.0     |         |             |
| House               | 2 day                                                                                                    | 1946                                                                                                    | Dir Fac                                                                                                    | ( Jarea                                                                                                    | 5    | 1                     | 0.8     | 0       |             |
| o omit              | X X dop                                                                                                    | 1914                                                                                                    | F2P.                                                                                                    |                                                                                                    |      |                       | 0.8     | 0       |             |
| fladur              | Xdop                                                                                                    | VELE                                                                                                    |                                                                                                    |                                                                                                    |      |                       | 0.0     | 0       |             |
| Tools               | Xdop                                                                                                    | 184                                                                                                    | in Interfacer                                                                                                    | T Liter                                                                                                    |      |                       | 0.8     | 0       |             |
| New Tempor          | X dop                                                                                                    | 1910                                                                                                    | and the second second                                                                                                    | 1 Dates                                                                                                    |      |                       | 08      | 0       |             |
| rease reasons       | X dop                                                                                                    | vitut                                                                                                    | Dut Interface                                                                                                    |                                                                                                    |      |                       | 0.0     | 0       |             |
| Takut               | X dop                                                                                                    | YEAL                                                                                                    |                                                                                                    |                                                                                                    |      |                       | 0.8     | 0       |             |
| Password            | X dop                                                                                                    | TRAIL OF A DATE OF A DATE | Parket Mak                                                                                                    |                                                                                                    |      |                       | .08     | 0       |             |
| Cathoota            | CONTROLE DE CO                                                                                                    | NEWO FOR CLEN                                                                                                    |                                                                                                    |                                                                                                    |      |                       | 435.0   |         |             |
| All and and and and | 10 2.64                                                                                                    | Arrest                                                                                                    | Connection Mail:                                                                                                    |                                                                                                    |      |                       | 2217KB  | 4 900   |             |
| Make Support II     | 2 date                                                                                                    | forward                                                                                                    | Barrison March 1                                                                                                    |                                                                                                    |      |                       | 5968    | 126     |             |
| ISDN Charrents      | X dop                                                                                                    | forward                                                                                                    | Houng Han                                                                                                    |                                                                                                    | - 17 |                       | 0.8     | 0       |             |
| Manual Street       | X 300                                                                                                    | torward .                                                                                                    | the second second                                                                                                    |                                                                                                    |      |                       | 0.8     | 0       |             |
|                     | Xdop                                                                                                    | lorward                                                                                                    | Connection State:                                                                                                    |                                                                                                    |      |                       | 0.8     | 0       |             |
| End                 | X dop                                                                                                    | forward                                                                                                    | Frank Line                                                                                                    |                                                                                                    |      |                       | 0.0     | 0       |             |
|                     | X dop                                                                                                    | forward                                                                                                    | Correction ( ) per                                                                                                    |                                                                                                    | - 2. |                       | 0.8     | 0       |             |
|                     | {} Active Active | have ad                                                                                                    | Education 1                                                                                                    |                                                                                                    |      |                       | 0.0     | 0       |             |
|                     | 2 X dop                                                                                                    | forward                                                                                                    | interest in the second second |                                                                                                    |      |                       | 0.8     | 0       |             |
|                     | X 000                                                                                                    | howard                                                                                                    | 10.0.0.11                                                                                                    |                                                                                                    |      | 6 (htp)               | 0.0     | 0       |             |
|                     | X dop                                                                                                    | torward                                                                                                    | 10.0.0.12                                                                                                    |                                                                                                    |      | 6 (top)               | 0.0     |         |             |
|                     | X 000                                                                                                    | lowerd                                                                                                    | 10 0 0 1 3                                                                                                    |                                                                                                    |      | 6 (Kp)                | 00      |         |             |
|                     | 10 × 0.0                                                                                                    | Sorveard                                                                                                    | 10.0.014                                                                                                    |                                                                                                    |      | 6 Mpl                 |         |         |             |
|                     | 0 000                                                                                                    | Novied 1                                                                                                    | 100015                                                                                                    |                                                                                                    |      | 6 (10)                | 08      |         |             |

Segue a configuração:

- CHAIN = INPUT\*
- PROTOCOL = 6 (TCP)
- DST PORT = PORTA DO SEU WEB-PROXY
- IN. INTERFACE = INTEFACE DE SAÍDA (LINK DE INTERNET)

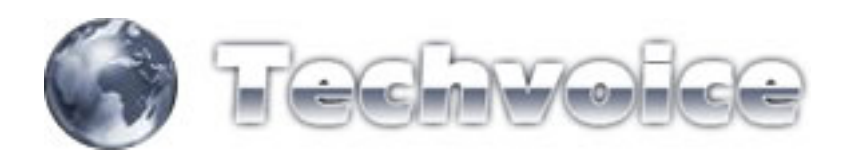

Acesse a aba "ACTION"

| Interfaces      | Percendi             |                 |                                                                                                    |   |                    |           |         |       |
|-----------------|----------------------|-----------------|----------------------------------------------------------------------------------------------------|---|--------------------|-----------|---------|-------|
| Washess         | Filer Pules NAT Mar  | de Service Pate | Connections Address Lists                                                                                                    |   |                    |           |         |       |
| PPP.            |                      | Clam David      | and an Develop Street                                                                                                    |   |                    |           |         | Links |
| Riving.         |                      | - no meter co   | United and Selection of Counters                                                                                                    |   |                    |           |         | Inter |
|                 | # Action             | Chart           | Frewall Rule <>any(3120>                                                                                                    |   | <u>×</u>           | Bytes P   | ackets  |       |
|                 | CO _ ECOUDEIO DO PHO | EXTERNU         | General Advanced Extra Action Statistics                                                                                                    |   | OK.                | DEM#      | 101 090 |       |
| Hourng          | ELOQUEIO DNS E       | CTERNO          |                                                                                                    |   |                    |           |         |       |
| Puts:           | Xdop                 | rp.r            | Action drop                                                                                                    | - | Cancel             | 0.8       | 0       |       |
| Queen           | X dop                | rput            |                                                                                                    |   | Ant                | 0.8       | 0       |       |
| Deleter         | ELOQUEIO SSH - P     | OR1 22 23       |                                                                                                    |   |                    |           | 2010    |       |
| Devers          | X dop                | PDJ .           |                                                                                                    |   | Duable             | 3360.8    | 58      |       |
| System 1        | - ROQUED VHUS        | CONHECTOR       |                                                                                                    |   |                    |           |         |       |
| Files.          | C dop                | what what       |                                                                                                    |   | Connert            | 0.0       |         |       |
| ( ma            | A dop                | 194             |                                                                                                    |   | Core               | 0.0       | 0       |       |
| Log             | 2 2 400              | YEAR            |                                                                                                    |   | - and partition of | 0B        | 0       |       |
| SNMP            | X dop                | VELE            |                                                                                                    |   | Renove             | 0.8       | 0       |       |
| Users           | X dop                | vitut           |                                                                                                    |   |                    | 08        | 0       |       |
| Bahr            | X drop               | YEAR            |                                                                                                    |   |                    | 08        | 0       |       |
|                 | X dep                | vitus           |                                                                                                    |   |                    | 00        | 0       |       |
| Tools           | X 400                | 18.6            |                                                                                                    |   |                    | 00        |         |       |
| New Terminal    | 10 V dep             | 1990            |                                                                                                    |   |                    | 00        |         |       |
| Takent          | C day                | VEL             |                                                                                                    |   |                    | 0.0       |         |       |
| 10000           | 2 dep                | 184             |                                                                                                    |   |                    | 0.8       | 0       |       |
| Patteriord      | CONTROLE DE CO       | NEXAS FOR CLIEN | r                                                                                                    |   |                    |           |         |       |
| Certificate     | X dop                | lowerd          |                                                                                                    |   |                    | 432.0     |         |       |
| Make Support of | 8 200                | forward         |                                                                                                    |   |                    | 233.7 K.B | 4 999   |       |
|                 | X dop                | forward         |                                                                                                    |   |                    | 59KB      | 126     |       |
| ISDN Charriels  | Xdop                 | forward         |                                                                                                    |   |                    | 08        | .0      |       |
| Manual          | X (900               | torward         |                                                                                                    |   |                    | 08        |         |       |
| E-A             | X dop                | Ropy and        |                                                                                                    |   |                    | 08        |         |       |
|                 | 10 Com               | Amond           |                                                                                                    |   |                    | 0.0       |         |       |
|                 | 12 State             | housed          | here and the second second sec |   |                    | 0.0       | 0       |       |
|                 | K X dag              | forward         | ModMet                                                                                                    |   |                    | 0.8       | 0       |       |
|                 | 18 X dop             | howard          | 10.0.0.11                                                                                                    |   | 6 (http:/          | 0.0       | 0       |       |
|                 | X 0:00               | forward         | 10.0.0.12                                                                                                    |   | 6 (hp)             | 0.0       | 0       |       |
|                 | X dop                | forward         | 10.0.0.13                                                                                                    |   | 6 (hop)            | 0.0       | 0       |       |
|                 | X 010                | forward         | 10.0.0.14                                                                                                    |   | 6 (htp)            | 0.0       | 0       |       |
|                 | X dop                | lowed           | 10.0.0.15                                                                                                    |   | 6 (htp)            | 08        |         |       |

Em "ACTION" escolha a opção "drop".

EM COMMENT você pode dar um nome a regra, que neste caso foi apelidado de "BLOQUEIO DO PROXY EXTERNO".

Com este passo-a-passo, você criou e habilitou o seu web-proxy e também tornou mais eficiente, bloqueando o acesso externo a ele.